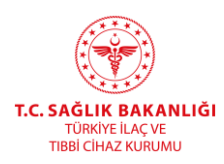

# EK - 1 SAĞLIK HİZMET SUNUCULARI VE TIBBİ HİZMET SAĞLAYICILARI DEMİRBAŞ ENVANTER BİLDİRİM İŞLEMLERİ

Envanter bildiriminin yapılabilmesi için ürün numarasının (ürün barkodu) bilinmesi ve bu ürün numarasının ÜTS'de ya da TİTUBB sisteminde tanımlı olması gerekmektedir.

# Ürün numarası ÜTS'de bulunuyor ise;

1. ÜTS'de Ürün Hareketleri→Envanter Bildirimi menüsünden ürün numarası bilgisi girilir ve Sorgula yapılarak ürünü işaretleyip sağ üst köşede bulunan Envanter Bildir seçilerek envanter bildirimi işlemine başlanır. (Şekil 1)

| Bilgi Bankası                                      | ¢Ürün Sorgulama 3 → Erwanter Bilder                                                                                           |  |
|----------------------------------------------------|----------------------------------------------------------------------------------------------------|--|
| ⑦ Tibbi Cihaz <                                    | 0rún                                                                                                    |  |
| ☆ SUT İşlemleri <                                  | Numarası:* 2                                                                                                    |  |
| Ürün Hareketleri ✓                                 | Orün Numarası     Orün Tanımı     Oretici / İthalatçı Kurum No     II     Orün Türü     Marka Adı     II     Orün Adı     III |  |
| Ūretim / İthalat Bildirimleri <                    | Sorgula butonu ile seçilen kriterlere uygun listeleme yapılabilir                                                             |  |
| Envanter Bildirimi                                 | 4 > 1.10   Sarda basena 10 keet                                                                                               |  |
| Verme / Alma Bildirimi 🧹                           | 1 - 10 1 Online and an 10 million                                                                                             |  |
| Tüketiciye Verme / Kullanım<br>/ Diğer Bildirimler |                                                                                                    |  |
| Bildirim Listele / Ìptal / Ìade                    |                                                                                                    |  |
| Eşsiz Kimlik ile Bildirimler <                     |                                                                                                    |  |
| Geri Çekme Bildirimleri                            |                                                                                                    |  |
| Excel ile Toplu Bildirim                           |                                                                                                    |  |
| Paket Transfer Sistemi                             |                                                                                                    |  |
| Ayrıntılı Sorgulama                                |                                                                                                    |  |
| Üretici / İthalatçı Tekil Ürün⊂<br>Sorgula         |                                                                                                    |  |
| Geri Çekme <                                       |                                                                                                    |  |

# Şekil 1- Envanter Bildirim Ekranı

- 2. "Envanter Bildir" tıklandığında Şekil 2'de yer alan pencere açılmakta olup "\*" işaretinin bulunduğu alanlardaki bilgilerin girilmesi zorunludur.
- **3.** İlgili bilgiler girilerek "Envanter Bildir"e tıklanır ve envanter bildirimi gerçekleştirilmiş olur.

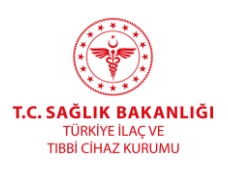

|                                                    |                                | ATI Bu sistem test sürümüdür ve sade |                                           |          |               |              |             |              |
|----------------------------------------------------|--------------------------------|--------------------------------------|-------------------------------------------|----------|---------------|--------------|-------------|--------------|
|                                                    | ŵŪrūn Sorgulama                | Envanter Bildirimi                   |                                           | 0 = ×    |               |              | Enva        | antor Bildir |
| 🖓 Bilgi Bankasi 🦿 🤇                                |                                | Ürün Bilgileri                       |                                           |          |               |              | _           |              |
| 🔿 Tibbi Cihaz                                      | Oron Numarasi * 00478594161986 | Úran Tipt                            | Tibbi Cihaz                               |          |               |              |             |              |
| 🔆 SUT İslemleri                                    |                                | Úrün Tanımı:                         | Marka Test 2 - Model Test 2 - Úrún Test 2 |          |               |              | Sorgula     | Terrizle     |
|                                                    | Urün Numarası II Ürün Tanım    | Ürün Numarası:                       | 00478594161986 (GS1)                      |          | II Ürün Türü  | IT Marka Adı | 11 Orün Adı | a a          |
| Se Urun Hareketlen Y                               | ✓ 00478594161985 Marka Test    | Üretici / İthalatçı Kurum No:<br>2   | 10505                                     | _        | Tibbi Cihaz   |              |             |              |
| Öretim / İthalat Bildirimleri                      | C 1 3                          | Ürün Alt Tipi:                       | Tibbi Cihaz                               |          |               |              |             | ±            |
| Envanter Bildirimi                                 |                                | Envanter Bildirimi                   |                                           |          |               |              |             |              |
| Verme / Alma Bildirimi 🔗                           |                                | Lot/Batch Numarasi:                  |                                           |          |               |              |             |              |
| Verme Bildir                                       |                                | Seri/Sira Numarasi: •                |                                           |          |               |              |             |              |
| Alma Bildir                                        |                                | Envanter Tarihi: *                   | gg/aa/yyyy                                |          |               |              |             |              |
| Toplu Alma Bildir                                  |                                | Son Kalibrasyon Tarihi               | gg/aa/yyyy                                |          | $\sim$ $\sim$ |              |             |              |
| Verme Yanhörm Askudaki                             |                                | Son Bakım Tarihi                     | po/aa/vvvv                                |          |               |              |             |              |
| Tekil Ürünlerim                                    |                                |                                      | 32                                        |          |               |              |             |              |
| Eksik Alma Bildirimleri                            |                                |                                      |                                           |          |               |              |             |              |
| Alinmak İstenmeyen                                 |                                |                                      |                                           |          |               |              |             |              |
| Verme Bildirimlerim                                |                                |                                      |                                           |          |               |              |             |              |
| Almak İstemediğim                                  |                                |                                      |                                           |          |               |              |             |              |
| Verme Bildinmien                                   |                                |                                      | 3                                         |          |               |              |             |              |
| Tüketiciye Verme / Kultanım<br>/ Dider Bildirimler |                                |                                      |                                           |          |               |              |             |              |
| Bildirim Listele / lotal / lade                    |                                |                                      |                                           |          |               |              |             |              |
| Essiz Kimlik ile Bildirimler                       |                                |                                      | Envanter Bild                             | r Vazgeç |               |              |             |              |
| Cost Column Bildinated                             |                                |                                      |                                           |          |               |              |             |              |

Şekil 2- Envanter Bildirim İşlemi

# Ürün numarası ÜTS'de bulunmuyor ise;

- 1. Envanter bildiriminin yapılabilmesi için öncelikle daha önceki kayıt sistemi olan Türkiye İlaç ve Tıbbi Cihaz Ulusal Bilgi Bankası(TİTUBB) üzerinden ürün numarası bilgisinin çağırılması ve ÜTS tarafında tanımlı hale gelmesi gerekmektedir.
- 2. Bu işlemin yapılması için ÜTS'de Tıbbi Cihaz→Envanter Ürün Listele seçildiğinde karşınıza çıkan ekranda halihazırda diğer sağlık kuruluşları tarafından TİTUBB'dan çağrılan ve ÜTS'de tanımlı hale gelen ürün bilgileri yer almaktadır. Bu ürünler firmanın/kurumun envanterinde yer alan ürünler anlamına gelmemektedir. (Şekil 3)
- 3. Ürün numarasını bilmediğiniz ürünler için burada tanımlı hale gelmiş olan ürünleri de inceleyerek (marka veya firma üzerinden sorgulama yaparak) sahibi olduğunuz ürünün ürün numarasını buradaki tanımlı ürünler üzerinden bulabilirsiniz.

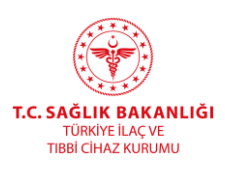

| 🔒 Anasayta                                |                           | DÍKKA                      | IT Be sisten tost siziznicke ve sadece lest verliered içemektedir                  | faptignut işleml  | er gerçek sister      | n aklanimayarak         | iii                      |               |           |                                                                                                    |
|-------------------------------------------|---------------------------|----------------------------|------------------------------------------------------------------------------------|-------------------|-----------------------|-------------------------|--------------------------|---------------|-----------|----------------------------------------------------------------------------------------------------|
| 🖓 Bilgi Barkası 👘                         | ☆Envanter Örünleri Lis    | tele                       |                                                                                    |                   |                       |                         |                          |               | _ E       | inventor Oran Ekla                                                                                                    |
| 🔿 Tebi Cihaz —                            | untritigen er vanter ürüm | er lie sadece erwarter bil | drimi yapılabilir. Bu kayıtlar Sağlık Hizmet Sunucuları tarafınd                   | ian bilgiler TITL | IBB'dan getirik       | rrek eklenen ürün       | kayıtlarıdır.            |               | 3         |                                                                                                    |
| Tibbi Gélazianne Listeie                  | 10 to 10                  |                            |                                                                                    |                   |                       |                         |                          |               |           |                                                                                                    |
| Tibbi Cihaz Başvuru<br>İşlamlari          | Uron Numarasi:            |                            | Firma No.                                                                          |                   |                       |                         | Uran                     | Adı .         |           | T                                                                                                    |
| Ihaie Bildeimi<br>Doğrudan Temin Bildeimi | Urun Namanasi             | Marka Adv.                 | Orian Adi                                                                          |                   | ishal knal<br>Bilgisi | inul Edidiğ<br>Okalar   | Mergai<br>Ubuler         | Firma No 11   | Firma Adi | La Constantino de la Constantino de la Constantina de la Constantina de la Constantina de la Constanti |
| Envanter Untin Listele                    | 23423417040080            | NANNING                    | YJP040CR-8 Dýtel Teprabilir Ykknek Frekansk Tobi Tephis X                          | ray Cihazi        | Ittal                 | Ein Halk<br>Eurohunyeti | Sin Halk<br>Comburget    | 2667205010023 |           |                                                                                                    |
| Laboratuvar Listele                       | 23423416604670            | EDAN                       | EDAN SE-1201 EKG CIHAZI 12 KANALLI                                                 |                   | that                  | Sin Halk<br>Sumhuriyeti | Çin Halli<br>Cumhuriyeti | 2667205043948 |           |                                                                                                    |
| Laboratuvar Testloresi<br>Listele         | +EPRI730810/              | PRIMEDIC                   | DEFERILATOR MONITORLU (MONOFAZIK) DM3                                              |                   | İthal                 | Almanya                 | Almanya                  | 2667269015680 |           |                                                                                                    |
| Kemoterapi itaç Hazırlama                 | 04046355405776            | SIEMENS                    | MULTIX FUSION DIGITAL VA 20                                                        |                   | Ithel                 | Almanya                 | Cin Halk<br>Cumhuriyett  | 2667269154841 |           |                                                                                                    |
| Sistemarini Listele                       | 05060186751863            | PLUSMED                    | FOLEY SONDA 3 YOLLU - 20 FR- 36-50 ML                                              |                   | Ithel                 | Hindistan               | Hindutan                 | 2667265005875 |           |                                                                                                    |
| Sisteminimi Listele                       | 04046355400122            | SIEMENS                    | MAGNETOM CI                                                                        |                   | Ithal                 | Almanya                 | En Halk<br>Comharlysti   | 2667269154841 |           |                                                                                                    |
| C SUT Islemien                            | 00695605684038            | POLIFARMA                  | BSS OCROSOL (DENGELI TUZ SOLÚSYONU) GOZ IÇI IRRIC<br>SOLÚSYONU SKI ML ( CAM ŞIŞE ) | LASYON            | Inal                  |                         | Turkiye                  | 2667269048615 |           |                                                                                                    |
| < Orien Hareketleri                       | 02451742000461            | FOSHION                    | FJ24 CHAIR MOUNTED DENTAL UNIT OVERPULL                                            |                   | ittal                 | Çin Halk<br>Cumhuriyeti | Cin Halk<br>Cumhuriyeti  | 2667265053802 |           |                                                                                                    |
| 🗇 . Geri Çıslme                           | 4 1 +                     |                            | 1 - 15 / Taglam: 8 kayst (hemapla                                                  | )   Sayfa bag     | ma 1 <u>6</u> kaya    |                         |                          |               |           | 1                                                                                                    |
| 🕮 Uyan Raporu İşlemleri                   |                           |                            |                                                                                    |                   |                       |                         |                          |               |           |                                                                                                    |
| 1991. İsterimeyen Edu Bildeim 👘           |                           |                            |                                                                                    |                   |                       |                         |                          |               |           |                                                                                                    |

Şekil 3 – TİTUBB tarafından ürün sorgulama ekranı

- **4.** Ürün numarasını TİTUBB'dan çağırmak için ÜTS'de Tıbbi Cihaz→Envanter Ürün Listele ekranında "Envanter Ürün Ekle" seçilir. **(Şekil 3)**
- **5.** Akabinde TİTUBB sorgulama işlemi yapılarak ilgili veri alanları üzerinden ürün numarası bulunur(**Şekil 4 ve 5**).
- 6. "TİTUBB'dan Getir" butonuna tıklandığında Şekil 5'de yer alan pencere açılmakta olup ürüne ait bilinen bilgiler ile sorgulama yapılır.

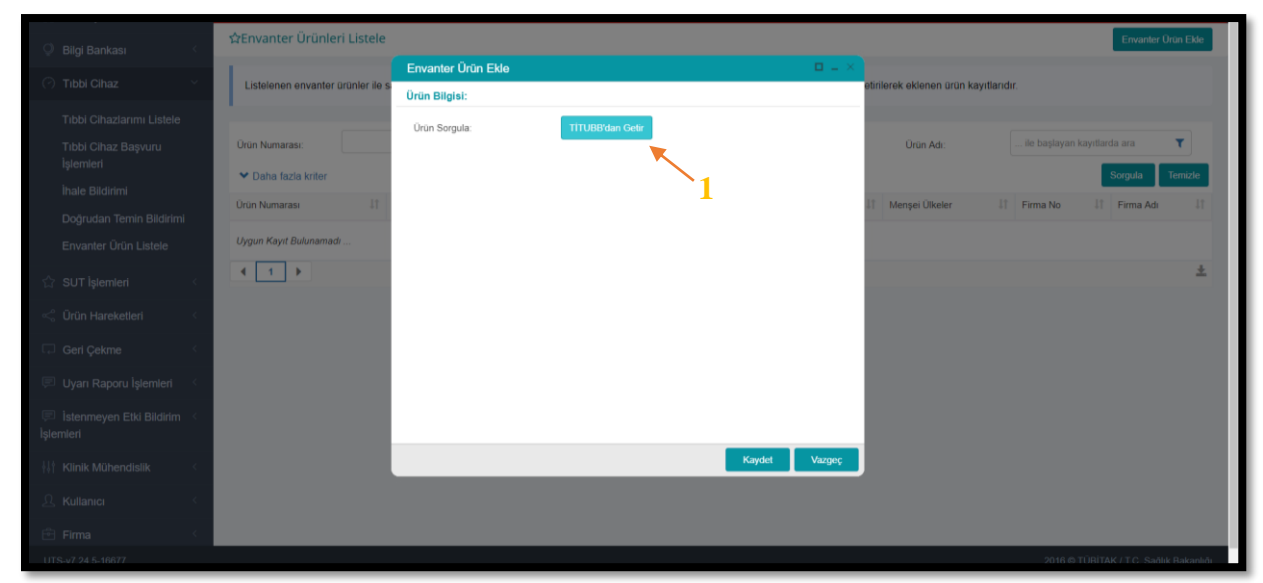

Şekil 4 – TİTUBB tarafındaki kayıtlı ürün barkodunun ÜTS tarafına çağrılma işlemi

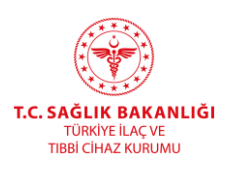

|                                  | Envanter Orano Fin | nu Seç    |                 |            |                    |                      |               | 12 L         |                |                            |                  |
|----------------------------------|--------------------|-----------|-----------------|------------|--------------------|----------------------|---------------|--------------|----------------|----------------------------|------------------|
| StErivanter Orünleri Listele     | Uran +EPR          | 730810/   | Firma No:       |            |                    | Firms A              | di 📃          |              |                |                            | -Erenter DorrEin |
| Listemen envanter anarier ite sa | Marka              | ~         | Dian Adi        |            |                    | litiatini<br>Bilgisi | al Seçiniz    |              |                |                            |                  |
| -                                | Sorgala            | -2        |                 | Ited       | Mul                |                      |               |              |                |                            |                  |
| Linter Municipal                 | Urse Numerate      | Marka Adi | Unan Ada        | 11 Bigisi  | Edicity<br>Ulkeler | Mensel<br>Ulkeler    | Firma No 🔢    | Firma Adi 21 | ue Aub         | . In temptor kay the to me | 7                |
| Carla tagle letter               |                    | PRIMEDIC  | DEFIDRILATOR    | ithel      | Almarrys           | Almanya              | 2667269015680 |              |                | -                          | Surgels Territte |
| Uron Numanak                     |                    |           | (MONOFAZIK) DM3 |            | 140.038)<br>1-11   | NO. CONTRACT         |               |              | Firma No.      | FimeAd                     | 6                |
| 23423417960980                   | (1)                |           | 1+15   Sayfa    | beyne 15 k | ayıt               |                      |               | ±            | 266726901602   |                            |                  |
| 23423416884679                   |                    |           |                 |            |                    |                      |               |              | 206720934394   |                            |                  |
| -CPR17303167                     |                    |           |                 |            |                    |                      |               |              | 2012200015630  |                            |                  |
| 04046355406776                   |                    |           |                 |            |                    |                      |               |              | 206726915404   |                            |                  |
| 01000105751863                   |                    |           |                 |            |                    |                      |               |              | 264724/4068871 | 1                          |                  |
| 04046385450132                   |                    |           |                 |            |                    |                      |               |              | 206728315484   |                            |                  |
| 20139400554050                   |                    |           |                 |            |                    |                      |               |              | 2667269046615  | 1                          |                  |
| 63451742060461                   |                    |           |                 |            |                    |                      |               |              | 266726965380   | -                          | -                |
| * 1 *                            |                    |           |                 |            |                    | 3                    |               |              |                |                            | *                |
|                                  |                    |           |                 |            |                    | -                    | 1             |              |                |                            |                  |
|                                  |                    |           |                 |            |                    |                      | ×             |              |                |                            |                  |
|                                  |                    |           |                 |            |                    |                      | Tamar         | n Vargeç     |                |                            |                  |

Şekil 5 – TİTUBB tarafındaki kayıtlı ürün barkodunun sorgulama işlemi

7. Şekil 5'de yer alan pencerede Tamam butonuna tıklandığında Şekil 6'de yer alan pencere açılmaktadır.

| An Emanator Distanteri Lin                                                                                                    | tele-                      |                                      |                                                                      |                               |                               | mandal (Ince Fill) |
|----------------------------------------------------------------------------------------------------|----------------------------|--------------------------------------|----------------------------------------------------------------------|-------------------------------|-------------------------------|--------------------|
| a contract of property of                                                                                                    |                            |                                      |                                                                      |                               |                               |                    |
| Listerenen envanter urünte                                                                                                    | i lle sadèce erwariter trè | lenni yapitabilit. Bu kayittar Sağık | Hizhet Sunuculari tarafıntan bilgiler TITUBB'dan getililerek ekleren | urdet kapittanidet            |                               |                    |
|                                                                                                    |                            | Envantor Orün Elde                   | Q = 2                                                                |                               |                               |                    |
| Unin Nomeran                                                                                                    |                            | Orun Bilgisk                         |                                                                      | Quin Ad                       | . In hereing all here the set | T                  |
| - Carlos fazia kriter                                                                                                    |                            | Urun Songula                         | TTTUEErdan Gete                                                      |                               |                               | nda Tento          |
| Douters in Low Diese                                                                                                    |                            | Envanter Urun Detay Bilgisi:         |                                                                      | Metosi .                      |                               |                    |
| Onint Microsoftatio                                                                                                    | 13 Marta Art 1             | Enventer Firma                       | 2657362015680                                                        | Utholer Farma No.             | Piona Ad.                     |                    |
| 23423417068088                                                                                                    | NANDRING                   | Orán Numeres:                        | *EPR(730810/                                                         | Chi Hulk 386726901652         |                               |                    |
| 234234155554578                                                                                                    | EDAN                       | Marka                                | PRIMEDIC                                                             | Cin Hull 266726004394         |                               |                    |
| +1290730810                                                                                                    | PRIMEDIC                   | Urun Adı                             | DEFIBRILATÖ.R MONITÖ.RLÜ. (MONOFAZIK)<br>OM3                         | Abuarya 206720801568          | . 1                           |                    |
| Pattern Barris                                                                                                    | Services.                  | Ithal/Inhal Bilghai                  | brui                                                                 | Cin Halls and The Date of the | -                             |                    |
| CALL STATE OF THE STATE OF THE | and and long               | ithal Edidiği Ülkeler                | Almanya                                                              | Curtifulyeti contractore      |                               |                    |
| 05050106751863                                                                                                    | PLUIBHED.                  | Rener Tim Kodo *                     | Almanya                                                              | Hodstan 266726888882          | 5                             |                    |
| 64046355400122                                                                                                    | BIEMENS                    | erang fare some                      | Bring Block Bridge Barry                                             | Eunihariyee 256726915464      | 1                             |                    |
| UBLICKOL & AD IE                                                                                                    | POLIFAIMA                  |                                      | Comp The Field Core                                                  | Takiya 200720004811           | A                             |                    |
| 82451742068461                                                                                                    | FOSHON                     |                                      | -1                                                                   | Certhals 266726905382         | 1                             |                    |
| 4 1 A                                                                                                    |                            |                                      | Kaydet Marger;                                                       |                               |                               |                    |
|                                                                                                    |                            |                                      |                                                                      |                               |                               |                    |
|                                                                                                    |                            |                                      |                                                                      |                               |                               |                    |
|                                                                                                    |                            |                                      |                                                                      |                               |                               |                    |

Şekil 6 – TİTUBB tarafındaki kayıtlı ürün ekleme işlemi

- 8. Şekil 6'de yer alan pencerede Branş Türü Kodu seçimi zorunludur. "Branş Türü Kodu Seç"e tıkladığınızda Şekil 7'de yer alan pencere açılmaktadır.
- 9. Açılan pencerede cihaza en uygun branş türü seçiminin yapılması gerekmektedir.

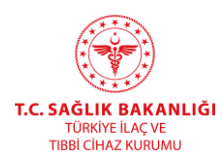

- **10.** Bir ürün numarası için TİTUBB'dan çağrılma işlemi bir kez yapılmaktadır. Yani herhangi bir sağlık tesisi bir ürün numarasını TİTUBB dan çağrılma işlemini yapmış ise diğer sağlık tesisleri o ürün numarası için envanter bildirimi yapabilmektedir. Ayrıca bu işlemin tekrarlanmasına sistem izin vermemektedir.
- **11.** Şekil 7' de yer alan ekrandan uygun branş türü seçilmesinin akabinde Şekil 6'da yer alan ekranda Kaydet butonuna tıklanması halinde TİTUBB'dan ürün çağırma işlemi tamamlanmış olacaktır.

| 🕥 Anasayfa                                |                                       |                                          |                           |   |
|-------------------------------------------|---------------------------------------|------------------------------------------|---------------------------|---|
| Ø Bilgi Bankası                           | t⊉Envanter Ürünleri Listele           | Branş Türü Kodu Seç                      | Envanter Orijn Ek         | • |
| 🔿 Tibbi Cihaz 🗸 🗸                         | Listelenen envanter ürünler ile sadec | Branş Turleri                            | ar                        |   |
| Tibbi Cihazlarımı Listele                 | -                                     | GMDN: 🌖 Tümü 🔻 Tür Kodu                  |                           |   |
| Tibbi Cihaz Başvuru                       | Ürün Numarası:                        |                                          | Sorgula Temide Drún Ad:   |   |
| İşlemleri                                 | ♥ Daha fazia kriter                   | Tar Kodu Tar                             | IT Sorgula Terrich        | - |
| İhale Bildirimi                           |                                       | 1063 KARDİYOVASKÜLER YAMA                |                           |   |
| Doğrudan Temin Bildirimi                  | Ürün Numarası II                      | 1549 TIKAÇ-PLUG                          | 11 Firma No 11 Firma Adi  | 1 |
| Envanter Ürün Listele                     | 20100110000                           | 657 STIMULATOR                           |                           |   |
| Laborahasar Listala                       | 23423417060050                        | 1195 CPAP                                | yet 2001200010023         |   |
| Caboratuvar Cistere                       | 23423416684670                        | T73 STERILIZASYON PARETI                 | yeti 2667265043543        |   |
| Laboratuvar Testlerini<br>Listele         | +EPRI730810/                          | 985 PAMUK<br>933 ASPIRASVON SETI         | a 2667269015680           |   |
| Kamataani kas Maadama                     | 0.00.16366.076776                     | 620 KUM                                  | 2007200104844             |   |
| Sistemlerini Listele                      | 00000000000                           | 1217 KUMPAS                              | yes and a solution of the |   |
| Kanotarani İtar Hamitama                  | 05050186751863                        | 655 DESTEK SISTEMI                       | n 2667269008875           |   |
| Sistemlerimi Listele                      | 04046355400122                        | 969 KEMOTERAPÍ - ÖRTÜ                    | 2667269154841             |   |
|                                           |                                       | 1174 TUTUCU                              |                           |   |
| 🟠 SUT İşlemleri 🧹                         | 009900000000                          | 764 PLATELET KARIŞTIRICI / KAN AGITATORU | 2007/20040015             |   |
| < Orün Hareketleri                        | 02451742008461                        | 591 TEK PLANLI FİKSATÖR                  | yeti 26672690538          |   |
|                                           | 4 1 >                                 | 442 POŞET                                |                           | + |
| 🗔 Geri Çekme 🤇                            |                                       | 1237 TANISAL MONITOR                     |                           |   |
| 💷 Uyan Raporu İslemleri                   |                                       |                                          |                           |   |
|                                           |                                       |                                          | Seç Vezgeç                |   |
| 💬 İstenmeyen Etki Bildirim <<br>İşlemleri |                                       |                                          |                           |   |
|                                           |                                       |                                          |                           |   |

Şekil 7 – Branş Türü Kodu Seçme İşlemi

12. TİTUBB'dan çağrılmış ürüne doğrudan Ürün Hareketleri→ Envanter Bildirimi alanından envanter bildirimi gerçekleştirilebilir. Bu işlem için Şekil 1 ve 2 deki işlemlerin yapılması gerekmektedir.

# Yapılmış Olan Envanter Bildirimlerinin Sorgulanması

- 1. Sağlık tesisleri yapmış oldukları envanter bildirimlerini sorgulayarak üzerlerinde bulunan envanter bilgilerine ulaşabilir.
- 2. Bu işlemin yapılması için Ürün Hareketleri→Bildirim Listele/İptal/İade menüsünden Ürün Numarası ve Seri Numarası bilgisi girilerek sorgulama yapılabilir. (Şekil 8)

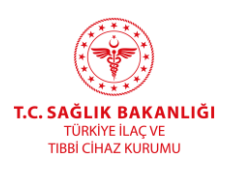

| DRUN TAATP SISTERS                                 |                                                                                                    | · •                          |
|----------------------------------------------------|----------------------------------------------------------------------------------------------------|------------------------------|
| 🎧 Anasayfa                                         | DİKKATI Bu sistem test sürümüsdür ve sadece test veriteinis içermektedir Yapâğınız işlemier gerçek sisteme aktarılmayacaktar.                                                                                                   |                              |
| 🜻 Bilgi Bankası 🧹                                  | 🕸 Bildirim İptali ve lade Alma İşlemleri                                                                                                    |                              |
| (?) Tibbi Cihaz                                    | Bildirim İptali ve İade Alma Farklı Kurumlar İle Tüketicide                                                                                                    |                              |
| 😭 SUT İşlemleri 🧹                                  | ☆Bildirim Listele                                                                                                    |                              |
| 🗠 Ürün Hareketleri 🛛 🗸 🔺                           |                                                                                                    | an unbudur.                  |
| Üretim / İthalat Bildirimleri                      | Text drun sen bazi takp eoliyorsa, sorga alamarina urun kumarasi, senisira kumarasi ya varisa Lotobatch kumarasi gimek zorunuouri reka urun ot bazi takp eoliyorsa, sorga alamarina urun kumarasi ve Lotobatch kumarasi gimek z | zoruniudur.                  |
| Envanter Bildirimi                                 | Dolo Momanay * 2342341708000 Bardites Momanay * Berl LeBatch Nomanay                                                                                                    |                              |
| Verme / Alma Bildirimi                             |                                                                                                    | Sorgula Terrizle             |
| Tüketiciye Verme / Kullanım<br>/ Diğer Bildirimler | Bildeim Tei II Orün Numarası Piyataya Arz Barladu LofBatch Numarası SehSira Numarası                                                                                                    | firim Zamanı Bildirim Durumu |
| Bildirim Listele / İptal / İade                    | Enverter 23423417065060 sent DAANUNO YJPO460R-8 Dįtka Taynabilir Yüksek Frakanski Taki Taytis X-ray 1 13767 155                                                                                                    | 10/2019 Aktif                |
| Eşsiz Kimlik ile Bildirimler <                     | 1 - 10/Toplan: 1 kayt   Sayta bajina 10 kayt                                                                                                    | ±                            |
| Geri Çekme Bildirimleri                            | 2                                                                                                    |                              |
| Excel ile Toplu Bildirim                           |                                                                                                    |                              |
| Paket Transfer Sistemi                             |                                                                                                    |                              |
| Ayrıntılı Sorgulama                                |                                                                                                    |                              |
| Üretici / İthalatçı Tekil Ürün⊂<br>Sorgula         |                                                                                                    |                              |
| 🗔 Geri Çekme <                                     |                                                                                                    |                              |
| 🔛 Uyarı Raporu İşlemleri 🧹                         |                                                                                                    |                              |
| 🐖 İstenmeyen Etki Bildirim 🤇<br>İşlemleri          |                                                                                                    |                              |
| ∰† Klinik Mühendislik <                            |                                                                                                    |                              |
| 요 Kullanici <                                      |                                                                                                    |                              |

Şekil 8 – Bildirim Listele Ekranı

3. Ya da Ürün Hareketleri→Ayrıntılı Sorgulama→ Bildirim Sorgula menüsü üzerinden Bildirim Türü Envanter Bildirimi seçilerek herhangi bir bilgi girmeden sorgulama yapıldığında son 90 içerisinde yapılmış envanter bildirimleri listelenecektir. (Şekil 9)

| Anasayfa                                           |                                          |       |                       | <b>DİKKATI B</b> U | sistern test sürüm    | üdür ve sadece lest v               | verilerini içermek | edir Yaptığınız işlemler gerçek sisteme aktanlımayacaktır.                           |                 |                   |                 |                     |                   |                    |
|----------------------------------------------------|------------------------------------------|-------|-----------------------|--------------------|-----------------------|-------------------------------------|--------------------|--------------------------------------------------------------------------------------|-----------------|-------------------|-----------------|---------------------|-------------------|--------------------|
| 🔉 Bilgi Bankası 🧹                                  | ☆Bildirim Listele                        |       |                       |                    |                       |                                     |                    |                                                                                      |                 |                   |                 |                     |                   |                    |
| ① Tibbi Cihaz <                                    | • Bu savfada listeler                    | en so | nuclar bu s           | aat icerisinde v   | anılan islem          | leri icermemek                      | tedir Bu sa        | atin icinde vanilan islemler, sonraki saatin basla                                   | ngucunda        | görüntülene       | bilir           |                     |                   | ×                  |
|                                                    | Listelenen sonuçla                       | r son | 90 güne ait           | bildirim bilgiler  | ini içermekte         | edir.                               |                    |                                                                                      |                 |                   |                 |                     |                   |                    |
| < Orün Hareketleri                                 |                                          |       |                       |                    |                       |                                     |                    |                                                                                      |                 |                   |                 |                     |                   |                    |
| Oretim / İthalat Bildirimleri                      | Orün Numarası:                           |       |                       |                    |                       | Seri/Sira Nun                       | narasi:            |                                                                                      | Lot/Ba          | ch Numarasc       |                 |                     |                   |                    |
|                                                    | Bildirim Tipi:                           | Envar | nter Bildirimi        |                    | •                     | Bidrim Durumu:<br>Yabancı Kimlik No |                    | Seçiniz •                                                                            |                 | Eşsiz Kimilic     |                 |                     |                   |                    |
|                                                    | TC Kimlik No:                            |       |                       |                    |                       |                                     |                    |                                                                                      |                 | ort No:           |                 |                     |                   |                    |
| Tüketiciye Verme / Kullanım<br>/ Diğer Bildirimler | Verlien Kurum:                           | Firma | /Kurum Seçiniz        |                    | •                     | Kişi Tanımlay                       | ici Numara:        | MAX + MAX                                                                            | Belge Numarasi: |                   |                 |                     |                   |                    |
|                                                    | Bildirim Id                              |       |                       |                    |                       | Bildirim Zama                       | ini:               | (ggraayyyyy III ggraayyyyy III                                                       |                 |                   |                 |                     | Sorg              | ula Temizie        |
| Eşsiz Kımak ke Badırımker                          | Andrim Kodu                              |       | Bildirim Tipi)]       | Ürün Numarası      | Seri/Sira<br>Numarasi | Lot/Batch<br>Numarasi               | Kimik              | Uran Tanımı                                                                          | Adet            | Diĝer Kurum<br>No | TC Kimlik<br>No | Bildirim<br>Zamani  | Belge<br>Numarasi | Bildirim<br>Durumu |
| Excel ile Toplu Bildirim                           | 00291791-1179-11e9-bic9-<br>654ee0ee2118 |       | Envanter<br>Bildirimi | 23423417058080     | serit                 |                                     |                    | NANNING YJP040DR-B Dijital Taşınabilir Yüksek Frekansil Tibbi<br>Teşhis X-ray Cihazı | 1               |                   |                 | 18/10/2019<br>10:29 |                   | Aktif              |
| Avrintili Sorgulama                                | 152c6dc1-aece-11e9-b633-<br>654ee0ee2118 |       | Envanter<br>Bildirimi | 08698121861123     | 123                   | 65248                               |                    | samsung - or cihazi -                                                                | 1               |                   |                 | 25/07/2019<br>14:19 |                   | Aktif              |
| Tekil Ürün Sorgula                                 | 490be161-ac45-11e9-b633-<br>654ee0ee2118 |       | Envanter<br>Bildirimi | 00425205598099     | 123                   |                                     |                    | markası test - model test -                                                          | 1               |                   |                 | 22/07/2019<br>10:06 |                   | Aktif              |
| Bildirim Sorgula                                   | 765ae111-e991-11e9-91d9-<br>bbd90acee25d |       | Envanter<br>Bildirimi | 04056869010335     | 08102019              |                                     |                    | Siemens - 10495568 - SOMATOM Perspektif CT Tarayici                                  | 1               |                   |                 | 08/10/2019<br>10:44 |                   | Aktir              |
| Üretici / İthalatçı Tekil Ürün                     | 2as5le2_ad3d-11e9-b533-<br>654ee0e-2118  |       | Envanter<br>Bildirimi | 04562122958134     | 12345                 |                                     |                    | HITACHI - ARIETTA 70 - ARIETTA 70                                                    | 1               |                   |                 | 23/07/2019<br>14:31 |                   | Aktir              |
|                                                    | 8189e6d1-f002-11e9-bit9-<br>654ee0ee2118 |       | Envanter<br>Bildirimi | 23423417058080     | 125766                |                                     |                    | NANNING YJP040DR-B Dijital Taşınabilir Yüksek Frekanslı Tibbi<br>Teşhis X-ray Cihazı | 1               |                   |                 | 16/10/2019<br>13:48 |                   | Aktif              |
|                                                    | b418ee41-005e-11ea-9d96-<br>bbd90acee25d |       | Envanter<br>Bildirimi | 00205256524004     | 12369854              |                                     |                    | test markası - test modeli - test cinsi                                              | 1               |                   |                 | 05/11/2019<br>09:28 |                   | Aktif              |
|                                                    | c24516a1-eaa2-11e9-879d-<br>654ee0ee2118 |       | Envanter<br>Bildirimi | 23423417058080     | 12345678              |                                     |                    | NANNING YJP040DR-B Dijital Taşınabilir Yüksek Frekanslı Tibbi<br>Teşhis X-ray Cihazı | ÷               |                   |                 | 09/10/2019<br>17:40 |                   | iptal              |
| El Istenmeyen Elki Bildirim                        | 12344881-80cf-11e9-bfc9-<br>654ee0ee2118 |       | Envanter<br>Bildirimi | 08699676990589     | 12236                 |                                     |                    | NovoFine - Yok - NovoFine 31G 6 mm lĝne Ucu                                          | 1               |                   |                 | 17/10/2019<br>14.19 |                   | Aktif              |
|                                                    |                                          | _     | 1                     |                    |                       |                                     |                    |                                                                                      |                 |                   |                 | Township.           |                   |                    |

Şekil-9 Ayrıntılı Sorgulama Ekranı